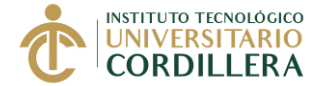

## UNIDAD DE PRÁCTICAS PRE PROFESIONALES Y FONDO OCUPACIONAL

### FASE 3

# FINALIZACIÓN DE LA PRÁCTICA PRE PROFESIONAL O PASANTÍA EN UNA ENTIDAD PÚBLICA O PRIVADA

El estudiante que ha terminado la práctica o pasantía en una empresa o institución pública o privada, tiene máximo 10 días laborables para realizar el proceso de la Fase 3

## PROCESO PARA FINALIZAR LA PRÁCTICA EN UNA EMPRESA O INSTITUCIÓN PÚBLICA O PRIVADA FASE 3 = A+B

## **INICIO FASE 3**

## A. SOLICITAR EL OFICIO PARA LA EMPRESA CON LA EVALUACIÓN Y EL MODELO DE CERTIFICADO DE PRÁCTICAS

#### Generar y Pagar Derecho 90

- 1. Entrar al portal del estudiante
- 2. Seleccionar la opción "Solicitud Derecho"
- 3. Seleccionar el Item "90 DERECHO DE INI Y FIN PRACTICAS (...)" y registrarla.

| Inicio                  |                                                                           |                 |
|-------------------------|---------------------------------------------------------------------------|-----------------|
| nsulta Notas            | Solicitud de Derecho                                                      |                 |
| Estado Cuenta           |                                                                           |                 |
| Facturacion             | Interfaz de Generación                                                    |                 |
| Pagos con Placetopay    | O Instrucciones Derechos Generales                                        |                 |
| Cambiar Clave 365       | O Instrucciones Derechos de Titulación (Derecho Unidad de Integración Cur | rricular)       |
| ase de Nivel            | Derecho: Cantida                                                          | id:             |
| Matricula Online        | 90 - DERECHO DE INI Y FIN PRÁCTICAS (7.21 USD) -                          | + Agregar       |
| Matriculación Arrastres |                                                                           |                 |
| olicitud Derecho        | 13 - SYLLABUS POR MATERIA (7.21 USD) Variable                             |                 |
| Cuelus des Desertes     | 14 - SYLLABUS PASIVOSXMATERIA (7.21 USD) Variable                         |                 |
| valuación Docentes      | 15 - SEGUNDA O TERCERA MATRICULA (7.21 USD)                               |                 |
| rácticas y Pasantías    | 17 - DER, EXAMEN FLIEBA PERIODO, (7.21 USD) Derect                        | ho 🗘 Cantidad 🗘 |
| Servicio Comunitario    | 18 - HOMOLOGACION COMPARATIVO (50 USD)                                    |                 |
|                         | 19 - HOMOLOGACION CONOCIMIENTO (60 USD)                                   |                 |
| ciualización Datos      | 20 - HOMOLOGACION TRAYECTORIA (60 USD)                                    |                 |
| Registro Titulación     | 21 - COPIA DE ACTA DE GRADO (60 USD)                                      |                 |
| Imoe                    | 22 - DESGLOSE DE DOCUMENTOS (7.21 USD)                                    |                 |
| unios                   | 23 - ACTUALIZAC. CONOCIMIENTOS (353.92 USD)                               |                 |
| oporte Virtual          | 24 - REPOSICION DE CARNET (15 USD)                                        |                 |
| Pagos-Avance            | 26 - MICROFILM DEPOSITO (7 USD)                                           |                 |
|                         | 40 - DERECHO UNIDAD DE VINCULACION (7.21 USD)                             |                 |
| vilabus                 | 41 - DERECHU UNIDAD DE PHACTICAS (7.21 USD)                               |                 |

| 🖋 Consulta Notas        | Solicitud de Derecho                                                              |
|-------------------------|-----------------------------------------------------------------------------------|
| 🖩 Estado Cuenta         |                                                                                   |
| E Facturacion           | Interfaz de Generación                                                            |
| Pagos con Placetopay    | O Instrucciones Derechos Generales                                                |
| Cambiar Clave 365       | O Instrucciones Derechos de Titulación (Derecho Unidad de Integración Curricular) |
| Pase de Nivel           | Derecho: Cantidad:                                                                |
| 🕼 Matricula Online      | 90 - DERECHO DE INI Y FIN PRÁCTICAS (7.21 USD) - 1                                |
| Matriculación Arrastres | Derechos para procesar                                                            |
| Solicitud Derecho       |                                                                                   |
| Evaluacion Docentes     | Mostrar 10 V registros                                                            |
| Prácticas y Pasantías   | Período ^ Código \$ Carrera \$ Derecho \$ Cantidad \$ Sub.                        |
| Servicio Comunitario    | No se encontraron resultados                                                      |
| Actualizacion Datos     | Mostrando decile O hasta O de O renistros                                         |
|                         | monaria actar o nava o a ogistro                                                  |
| Registro Titulación     |                                                                                   |

4. Realizar el pago en los canales del Banco de Pichincha como Banco Mi Vecino o Banca web.

|    | Banco Mi Vecino                                             |    | Banca Web                                                   |
|----|-------------------------------------------------------------|----|-------------------------------------------------------------|
| a. | Indicar que va a realizar un pago por                       | a. | Entrar a la banca web                                       |
|    | Recaudación                                                 | b. | Seleccionar Pagos -> Servicio – Facturas                    |
| b. | En recaudación seleccionar Centros                          | c. | Seleccionar Nuevo Pago                                      |
|    | Educativos                                                  | d. | Buscar INSTITUTO CORDILLERA UP                              |
| c. | Seleccionar INSTITUTO CORDILLERA UP                         | e. | Elegir en Servicio la opción Derecho                        |
| d. | Indicar el tipo de pago, para este caso es                  | f. | Ingresar número de cédula seguido del                       |
|    | Derecho                                                     |    | código <mark>90</mark> . Ejemplo 1713549649 <mark>90</mark> |
| e. | Indicar número de cédula seguido del                        | g. | Ingresar en Descripción "Pago"                              |
|    | código <mark>90</mark> , ejemplo 1713549649 <mark>90</mark> | h. | Continuarcon el proceso                                     |
|    |                                                             |    |                                                             |

- 5. Revisar el modelo de la **solicitud de Finalización No.1**, que se encuentra junto al instructivo (Página web)
- 6. Adquirir y completar la solicitud de fin de práctica de acuerdo al modelo revisado
- Generar un turno para Prácticas Oficios de inicio y finalización, en la página web institucional.

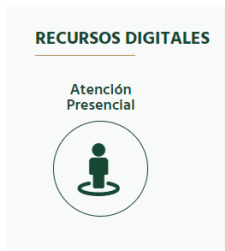

Leer las instrucciones

#### FASE 3 FIN PRÁCTICA PREPROFESIONAL O PASANTÍA EN UNA Entidad pública o privada

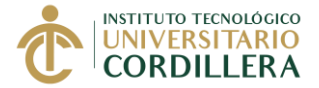

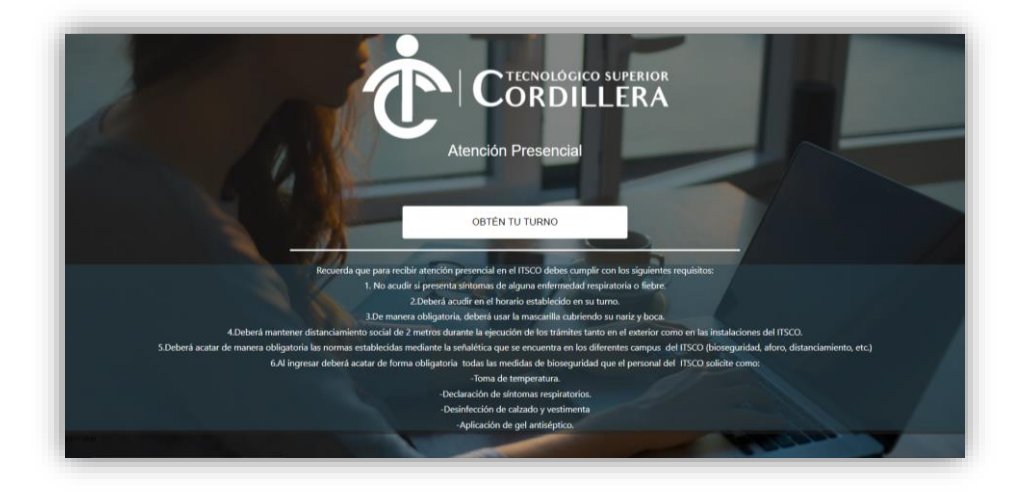

Ingresar los datos personales

| Estimado Usuar                  | no                                                                                            |                                                                                          |                                                      |                              |
|---------------------------------|-----------------------------------------------------------------------------------------------|------------------------------------------------------------------------------------------|------------------------------------------------------|------------------------------|
| Para generar ur<br>• Ingresar i | n turno debe ingresar obligatoriamente todos<br>un e-mail y número de celutar válido, para po | los datos del formulario, estos deben ser p<br>demos contactar con usted en el caso de s | ersonales y veraces.<br>er necesario y para que reci | ba el comprobante del turno. |
|                                 | Tipo identificación: *                                                                        | Cédula                                                                                   | v                                                    |                              |
|                                 | Código Identificación: *                                                                      |                                                                                          |                                                      |                              |
|                                 | Nombres.*                                                                                     |                                                                                          |                                                      |                              |
|                                 | Apelidos *                                                                                    |                                                                                          |                                                      |                              |
|                                 | E-mail *                                                                                      | alguren @servidor.com                                                                    |                                                      |                              |
|                                 | Telétono Móvil: *                                                                             | 0912345678                                                                               |                                                      |                              |
|                                 | (10 digitat)                                                                                  |                                                                                          |                                                      |                              |
|                                 | Carrera *                                                                                     | Seleccione la Carrera                                                                    | ~                                                    |                              |
|                                 |                                                                                               |                                                                                          |                                                      |                              |

Identificar el tipo de trámite que va a realizar antes de generar el turno ATENCIÓN DE TURNOS SEGÚN EL TRÁMITE

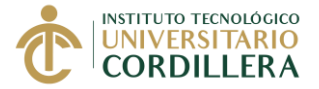

|                                                                                                    | DE PRÁCTICAS PRE PROFESIONALES                                                                                |                      | SECRETARÍA ACADÉMICA                                               |      |
|----------------------------------------------------------------------------------------------------|----------------------------------------------------------------------------------------------------|----------------------|--------------------------------------------------------------------|------|
| PRÁCTICAS - OFICIO DE INICIO Y FINALIZ                                                                                                    | ACIÓN                                                                                                    |                      | ARCHIVO                                                            |      |
| Generación de Oficios de Inicio de la     Generación de Oficios de Finalizació                                                                                                    | Práctica para la Entidad Receptora (Fase 1, parte A)<br>n de Prácticas para la Entidad Receptora (Fase 3, par | rte A)               | Entrega de documentos del<br>estudiante                            |      |
| unes, miércoles y viernes                                                                                                    |                                                                                                    |                      | Lunes a Viernes                                                    |      |
| Revisar el instructivo de la Fase 1 o Fase 3<br>entregar                                                                                                    | , según el trámite a realizar, para conocer que docun                                                         | nentos debe          |                                                                    |      |
| PRÁCTICAS - ENTREGA DE DOCUMENTO                                                                                                    | 8                                                                                                    |                      | ENTREGA DE TÍTULO                                                  |      |
| Entrega de documentos para la Activ     Entrega de documentos de la Práctic                                                                                                    | vación de la Práctica (Fase 1, parte C)<br>:a una vez terminada (Fase 3, parte B)                             |                      | Entrega de título de Tecnólogo                                     | (a)  |
| Martes y jueves                                                                                                    |                                                                                                    |                      | Lunes a Viernes                                                    |      |
|                                                                                                    | ución de turne)                                                                                               |                      |                                                                    |      |
| SOLICITUD DEL SERVICIO (Genera                                                                                                    | icion de lamoy                                                                                                |                      |                                                                    |      |
| SOLICITUD DEL SERVICIO (General<br>Al seleccionar el tipo y la fecha del tr<br>y le llegará al email registrado.                                                                    | ámite, le mostrará las horas disponibles. Selecciona                                                          | r la hora, aceptar e | l turno, automáticamente se generará el tu                         | urno |
| SOLICITUD DEL SERVICIO (Genera<br>Al seleccionar el tipo y la fecha del tr<br>y le llegará al email registrado.<br>Disponibles: Ocupados:<br>Teo Trámite:                           | ámite, le mostrará las horas disponibles. Belecciona<br>Decoración Trámite:                                   | r la hora, aceptar e | I turno, automáticamente se generará el tu                         | urno |
| SOLICITUD DEL SERVICIO (General<br>Al seleccionar el lipo y la fecha del tr<br>y le llegará al email registrado.<br>Disponibles: Ocupados:<br>Teo Traimte:<br>Seleccione el Triamte | mate, le mostrará las horas disponibles. Selecciona     Descripción Trámite:     Descripción Trámite          | r la hora, aceptar e | l turno, automáticamente se generará el tr<br>lecha:<br>ds/mm/aaaa | JIMO |

En SOLICITUD DEL SERVICIO: Escoja el turno Prácticas – Oficios Inicio y Finalización

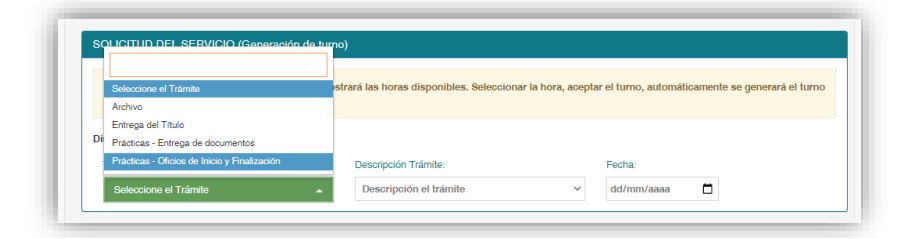

Elija en la Descripción Trámite: Oficio de Finalización

| Al seleccionar el tipo y la fecha del tramite,<br>y le llegará al email registrado. | , le mostrara las horas disponibles. Seleccior | nar la hora, aceptar el turno, automáticamente se generará | i el turno |
|-------------------------------------------------------------------------------------|------------------------------------------------|------------------------------------------------------------|------------|
|                                                                                     |                                                |                                                            |            |
| Disponibles: Ocupados:                                                              |                                                |                                                            |            |
| Tipo Trámite:                                                                       | Descripción Trámite:                           | Fecha:                                                     |            |
| Prácticas - Oficios de Inicio y Finalización                                        | <ul> <li>Oficio de Inicio</li> </ul>           | ✓ dd/mm/aaaa 📋                                             |            |
|                                                                                     |                                                |                                                            |            |
|                                                                                     | Oficio de Inicio                               |                                                            |            |

Elija el día y la hora disponible, de acuerdo al horario establecido para dicho proceso

#### FASE 3 FIN PRÁCTICA PREPROFESIONAL O PASANTÍA EN UNA Entidad pública o privada

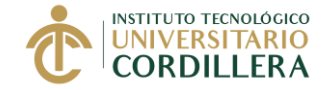

|                                                                                                    |                                                                                                    |                                                                                                  |                                                                               | E<br>A<br>A<br>P<br>A<br>A<br>E<br>A                              | l día seler<br>rchivo<br>lención: L<br>rácticas<br>tención: L<br>rácticas<br>tención: M<br>ntrega Ti<br>tención: L | ccionado<br>unes a Vie<br>- Oficios<br>unes, Miér<br>- Entrega<br>lartes y Ju<br>itulos<br>unes a Vie | no esta d<br>rnes<br>coles y Vid<br>I Docume<br>eves<br>rnes | ernes<br>entos                     |                            | oque:         | )                                                 |                                                                                                    |                                                                                                    |                                                |                                                                   |                 |
|----------------------------------------------------------------------------------------------------|----------------------------------------------------------------------------------------------------|--------------------------------------------------------------------------------------------------|-------------------------------------------------------------------------------|-------------------------------------------------------------------|----------------------------------------------------------------------------------------------------|----------------------------------------------------------------------------------------------------|--------------------------------------------------------------|------------------------------------|----------------------------|---------------|---------------------------------------------------|----------------------------------------------------------------------------------------------------|----------------------------------------------------------------------------------------------------|------------------------------------------------|-------------------------------------------------------------------|-----------------|
|                                                                                                    |                                                                                                    |                                                                                                  |                                                                               |                                                                   |                                                                                                    |                                                                                                    |                                                              |                                    |                            |               |                                                   |                                                                                                    | _                                                                                                    | _                                              |                                                                   |                 |
| entificar el ti                                                                                                   | ipo de trán                                                                                                    | nite que v                                                                                       | a a realizi                                                                   | ar antes d                                                        | e generar                                                                                                    | r el turno                                                                                            |                                                              |                                    |                            |               | ago                                               | sto de 202 <sup>.</sup><br>MA MI                                                                                                    | JU VI                                                                                                    | ↑<br>sa                                        | ↓<br>D0                                                           |                 |
| entificar el ti<br>SOLICITUI                                                                                      | ipo de trán<br>) DEL SE                                                                                        | nite que v                                                                                       | ra a realizi<br>(Generac                                                      | ar antes d<br>ción de tu                                          | e generar<br>rmo)                                                                                                  | el turno                                                                                              |                                                              |                                    |                            |               | ago<br>LU<br>26                                   | MA MI<br>27 28                                                                                                    | JU VI<br>29 30                                                                                                   | ↑<br>SA<br>31                                  | ↓<br>D0<br>1                                                      |                 |
| entificar el ti<br>SOLICITUI<br>Al selecc<br>y le llegar                                                          | ipo de trár<br>D DEL SE<br>Ionar el tip<br>rá al email                                                         | nite que v<br>(RVICIO<br>xo y la fec<br>registradi                                               | a a realiza<br>(Generac<br>ha del trá<br>io.                                  | ar antes d<br>sión de tu<br>mite, le m                            | e generar<br>rno)<br>iostrará la                                                                                   | el turno                                                                                              | fisponible                                                   | es. Selecc                         | ionar la h                 | iora, acep    | ago<br>LU<br>26<br>2<br>tar 9<br>16               | MA MI<br>27 28<br>3 4<br>10 11<br>17 18                                                                                                    | JU VI<br>29 30<br>5 6<br>12 13<br>19 20                                                                          | ↑<br>SA<br>31<br>7<br>14<br>21                 | ↓<br>DO<br>1<br>8<br>15<br>22                                     | ierará el turno |
| entificar el ti<br>SOLICITUI<br>Al selecc<br>y le llegar                                                          | ipo de trár<br>D DEL SE<br>ionar el tip<br>rá al email                                                         | nite que v<br>RVICIO<br>10 y la fec<br>registrad                                                 | a a realiza<br>(Generac<br>iha del trá<br>io.                                 | ar antes d<br>sión de tu<br>mite, le m                            | e generar<br>mo)<br>tostrará la                                                                                    | el turno                                                                                              | lisponible                                                   | es. Selecc                         | ionar la h                 | ora, acep     | ago<br>LU<br>26<br>2<br>16<br>23                  | MA MI<br>27 28<br>3 4<br>10 11<br>17 18<br>24 25                                                                                                    | JU VI<br>29 30<br>5 6<br>12 13<br>19 20<br>26 27                                                                 | ↑<br>SA<br>31<br>7<br>14<br>21<br>28           | ↓<br>DO<br>1<br>15<br>22<br>29                                    | ierará el turno |
| Al selecc<br>y le llegar                                                                                          | ipo de trár<br>D DEL SE<br>ionar el tip<br>rá al email                                                         | nite que v<br>RVICIO (<br>registradi<br>idos:                                                    | a realiza<br>(Gonerac<br>cha del trá                                          | ar antes d<br>sión de tu<br>mite, le m                            | e generar<br>rno)<br>Iostrará la                                                                                   | el turno                                                                                              | disponible                                                   | s. Selecc                          | ionar la h                 | iora, acep    | ago<br>LU<br>26<br>2<br>16<br>16<br>23<br>30      | MA MI<br>27 28<br>3 4<br>10 11<br>17 18<br>24 25<br>31 1                                                                                                    | JU VI<br>29 30<br>5 6<br>12 13<br>19 20<br>26 27<br>2 3                                                          | ↑<br>SA<br>31<br>7<br>14<br>21<br>28<br>4      | ↓<br>DO<br>1<br>8<br>15<br>22<br>29<br>5<br>Hov                   | ierará el turno |
| entificar el ti<br>SOLICITUL<br>Al seleco<br>y le llegal<br>Disponibles<br>Tipo Trám<br>Práctes                   | ipo de trán<br>D DEL SE<br>Ionar el tip<br>rá al email<br>I: Ocupa<br>ite:<br>Is - Oficios                     | nite que v<br>RVICIO<br>registrad<br>idos:                                                       | (Gonerac<br>(Gonerac<br>iha del trá<br>io.                                    | ar antes d<br>Nón de tu<br>Mite, le m                             | e generar<br>rmo)<br>Iostrará la<br>Des                                                                            | el turno<br>as horas o<br>scripción T<br>fício de F                                                   | tisponible<br>rámite:                                        | n                                  | ionar la h                 | iora, acep    | tar 9<br>16<br>23<br>30                           | ato de 202           MA         MI           27         28           3         4           10         11           17         18           24         25           31         1           8/2021  | JU VI<br>29 30<br>5 6<br>12 13<br>19 20<br>26 27<br>2 3                                                          | ↑<br>SA<br>31<br>7<br>14<br>21<br>28<br>4      | ↓<br>DO<br>1<br>8<br>15<br>22<br>29<br>5<br>Hoy                   | ierará el turno |
| Al selecc<br>y le llegar<br>Disponibles<br>Tipo Trám<br>Práctica                                                  | ipo de trán<br>D DEL SE<br>Ionar el tip<br>rá al email<br>I: Ocupa<br>Ite:<br>Is - Oficios                     | nite que v<br>RVICIO<br>o y la feo<br>registrad<br>idos:<br>de Inicio y                          | ra a realiza<br>(Generac<br>cha del trá<br>lo.                                | ar antes d<br>ción de tu<br>mite, le m                            | e generar<br>rno)<br>lostrară la<br>Des                                                                            | el turno<br>as horas d<br>scripción T<br>ficio de Fi                                                  | disponible<br>rámite:<br>inalizaciói                         | es. Selecc                         | ionar la h                 | iora, acep    | aga<br>2<br>2<br>16<br>23<br>30<br>27/0           | ato de 202*           MA         MI           27         28           3         4           10         11           17         18           24         25           31         1           8/2021 | JU VI<br>29 30<br>5 6<br>12 13<br>19 20<br>26 27<br>2 3                                                          | ↑<br>SA<br>31<br>7<br>14<br>21<br>28<br>4      | ↓<br>DO<br>1<br>8<br>15<br>22<br>29<br>5<br>Hoy                   | erará el turno  |
| ntificar el ti<br>SOLICITUI<br>Al selecc<br>y le llegal<br>Disponibles<br>Tipo Trám<br>Práctica                   | ipo de trár<br>D DEL SE<br>ionar el tip<br>rá al email<br>::<br>Ocupa<br>tite:<br>Is - Oficios                 | nite que v<br>RVICIO<br>po y la fec<br>registrad<br>idos:                                        | ra a realiza<br>(Generac<br>ha del trá<br>lo.                                 | ar antes d<br>clón de tu<br>mite, le m<br>lón –                   | e generar<br>rno)<br>Iostrará la<br>Des                                                                            | el turno<br>as horas o<br>scripción T<br>fício de Fi                                                  | disponible<br>rámite:<br>inalizaciói                         | n<br>YACUAM                        | ionar la h                 | iora, acep    | ago<br>2<br>2<br>16<br>23<br>30<br>27/0           | A         MI           27         28           3         4           10         11           17         18           24         25           31         1           8/2021                        | JU VI<br>29 30<br>5 6<br>12 13<br>19 20<br>26 27<br>2 3                                                          | ↑<br>SA<br>31<br>7<br>14<br>21<br>28<br>4      | ↓<br>DO<br>1<br>8<br>15<br>22<br>29<br>5<br>Hoy                   | erará el turno  |
| ntificar el ti<br>SOLICITUE<br>Al selecco<br>y le llegar<br>Disponibles<br>Tipo Trám<br>Práctica<br>11:00         | ipo de trár<br>D DEL SE<br>ionar el tip<br>rá al email<br>i:<br>Ocupa<br>iite:<br>as - Oficios<br>11:05        | nite que v<br>RVICIO<br>oo y la feo<br>registrad<br>idos:<br>de Inicio y<br>11:10                | ra a realiza<br>(Generad<br>iha del trá<br>o.<br>/ Finalizaci                 | ar antes d<br>sión de tu<br>mite, le m<br>ión ~<br>11:20          | e generar<br>mo)<br>Iostrară la<br>Des<br>O<br>11:25                                                               | el turno<br>as horas o<br>scripción T<br>ficio de Fi<br>()<br>()<br>11:30                             | disponible<br>rámite:<br>inalización<br>AMPUS 1<br>11:35     | n<br>ACUAM<br>11:40                | ionar la h<br>IBI<br>11:45 | юга, асер<br> | tar 9<br>16<br>23<br>30<br>27/0                   | MA MI<br>27 28<br>3 4<br>10 11<br>17 18<br>24 25<br>31 1<br>8/2021                                                                                                    | JU VI<br>29 30<br>5 6<br>12 13<br>19 20<br>26 27<br>2 3<br>(                                                     | ↑<br>SA<br>31<br>7<br>14<br>21<br>28<br>4      | ↓<br>DO<br>1<br>8<br>15<br>22<br>29<br>5<br>Hoy<br>12:10          | erará el turno  |
| ntificar el ti<br>SOLICITUE<br>Al seleco<br>y le llegar<br>Disponibles<br>Tipo Trám<br>Práctica<br>11:00<br>12:20 | ipo de trár<br>D DEL SE<br>ionar el lipra al email<br>II: Ocupa<br>III: OCUpa<br>III: OS<br>III: OS<br>III: OS | nite que v<br>RVICIO<br>po y la feo<br>registrad<br>de Inicio y<br>de Inicio y<br>11:10<br>12:30 | a a realizi<br>(Generac<br>iha del trá<br>o.<br>/ Finalizac<br>11:15<br>12:35 | ar antes d<br>sión de tu<br>mite, le m<br>ión -<br>11:20<br>12:40 | e generar<br>mo)<br>bostrará la<br>Des<br>0<br>11:25<br>12:45                                                      | el turno<br>as horas o<br>scripción T<br>ficio de Fi<br>11:30<br>12:50                                | tisponible<br>rámite:<br>inalizaciói<br>11:35<br>12:55       | rs. Selecco<br>n<br>11:40<br>14:00 | BI<br>11:45                | ora, acep     | tar 9<br>16<br>23<br>30<br>27/0<br>11:55<br>14:15 | MA MI<br>27 28<br>3 4<br>10 11<br>17 18<br>24 25<br>31 1<br>8/2021<br>12:00<br>14:20                                                                                                    | JU VI<br>29 30<br>5 6<br>12 13<br>19 20<br>26 77<br>2 3<br>2 3<br>2<br>3<br>2<br>2<br>3<br>2<br>2<br>3<br>2<br>2 | ↑<br>SA<br>31<br>7<br>14<br>21<br>28<br>4<br>4 | ↓<br>DO<br>1<br>8<br>15<br>22<br>29<br>5<br>Hoy<br>12:10<br>14:30 | 12:15<br>14:35  |

El estudiante recibirá por correo electrónico la información del turno generado y las instrucciones que debe considerar para acercarse al Instituto

## **IMPRIMIR EL TURNO**

## <mark>Sobre los Turnos</mark>

Estimado Estudiante se le informa que no será atendido, si llega pasado la hora del turno o si el turno que generó no pertenece al trámite que va a realizar, por lo que deberá generar un nuevo turno. Adicionalmente, se le solicita cancelar los turnos que por algún motivo no pueda utilizarlo, a través del portal estudiantil, para que otros estudiantes puedan utilizar dicho turno y realicen su proceso de prácticas.

- 8. Presentar la solicitud, el comprobante de pago del derecho y el turno, en las ventanillas de prácticas (Edif. Logroño), en la fecha y hora indicada del turno.
- Recibir de la ventanilla de práctica, el oficio de finalización, el formato de evaluación y el modelo de certificado de práctica para entregar a la entidad receptora

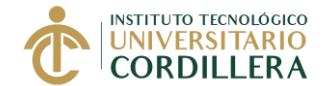

- 10. La Ventanilla de Prácticas, agendará un nuevo turno, para entregar los documentos de finalización: Evaluación y Certificado de Prácticas Preprofesionales.
- 11. El estudiante, entregará el oficio de finalización, el formulario de evaluación y el modelo de certificado de práctica a la entidad receptora.
- 12. La entidad receptora evaluará el desempeño del estudiante en el formulario de evaluación del Instituto.
- 13. La entidad receptora emitirá el certificado de Prácticas o Pasantías en base al modelo del Instituto, si la empresa tiene su propio formato, el estudiante debe verificar que éste contenga todos los datos solicitados en nuestro modelo.
- 14. El estudiante tiene como responsabilidad, revisar que la **evaluación** este completa y correctamente llena, <u>firmada y sellada por el supervisor de la práctica o por el responsable del área de Talento Humano de la empresa o institución</u>.

El certificado de prácticas o pasantías, debe contener los nombres completos y correctos del estudiante, el nombre correcto y completo de la carrera, las fechas correctas de inicio y fin de la práctica y el número total de horas realizadas, <u>debe ser firmado por la máxima autoridad de la empresa o institución o el responsable del área de Talento Humano.</u>

Si los datos del certificado son incorrectos, deberá solicitar la corrección del documento a la empresa, antes de entregarlos en el Instituto.

## **B. ENTREGA DE LOS DOCUMENTOS FÍSICOS Y EXPEDIENTE DIGITAL DE PRÁCTICA**

Con la evaluación y el certificado de prácticas actualizado, entregado por la entidad receptora, el estudiante debe realizar el siguiente proceso para finalizar la práctica

15. El estudiante deberá acudir el día y la hora del turno agendado, en las ventanillas de prácticas, para entregar los documentos de finalización, además, deberá llevar una copia de cada documento.

## Documentos de la FASE 3

- Evaluación de la Entidad Receptora
- Certificado de Prácticas o Pasantías (firmado por la máxima autoridad de la empresa o institución o el responsable del área de Talento Humano)

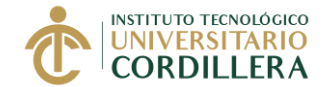

- 16. El estudiante recibirá las copias de la evaluación y del certificado, selladas como evidencia de la entrega de los documentos originales en ventanilla.
- 17. Dentro de los siguientes 15 días laborales, el tutor de práctica revisará la documentación de finalización entregada y registrará la nota empresarial.
- 18. Si el estudiante ha completado el número total de horas de prácticas, recibirá un correo electrónico para que realice la autoevaluación.
- 19. El tutor de práctica, evaluará la práctica del estudiante en base a los criterios establecidos en el instructivo de la Fase 2. "Informe mensual".
- 20. Completada las evaluaciones (nota empresarial, nota tutor de práctica y autoevaluación estudiante), el tutor de práctica registrará la nota final de prácticas.

IMPORTANTE: Cada periodo académico hay una fecha de cierre de expedientes, especialmente para los estudiantes que deseen ingresar en el proceso de postulación a titulación.

Si el estudiante entrega sus documentos de finalización, luego de la fecha de cierre, no podrá postularse al proceso de titulación más cercano, el estudiante, deberá registrarse en el nuevo periodo académico para postularse a un nuevo proceso de titulación.

Unidad de Prácticas Pre Profesionales y Fondo Ocupacional 27 de septiembre del 2022